Anaesthesia Patient Safety Symposium combined with Regional Obesity & Bariatric Anaesthesia Conference 2025 An Asia - Pacific Conference

25 20 - 22 JUNE 2025 (FRIDAY- SUNDAY) PULLMAN KUCHING, SARAWAK, MALAYSIA

# Highlights of Concurrent Tracks

Patient Safety and Quality in Perioperative Neurosciences Advances in Bariatric Anaesthesia, Obesity & Sleep Apnoea

JOINTLY ORGANISED BY

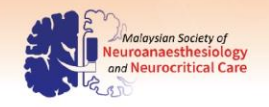

Abstract.

Submission

Guidelines

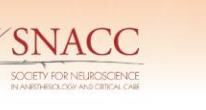

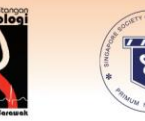

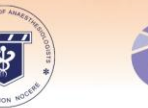

American Society of Anesthesiologists

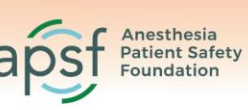

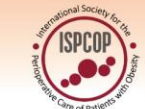

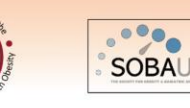

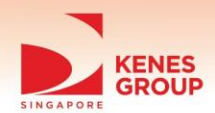

MANAGED BY

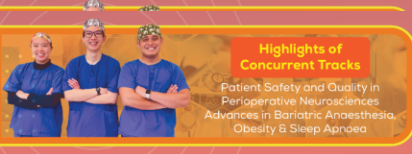

APSS-ROBAC 2025 And Regi

Anaesthesia Patient Safety Symposium combined with Regional Obesity & Bariatric Anaesthesia Conference 2025

An Asia-Pacific Conference

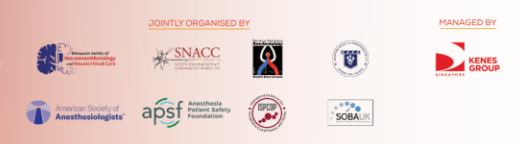

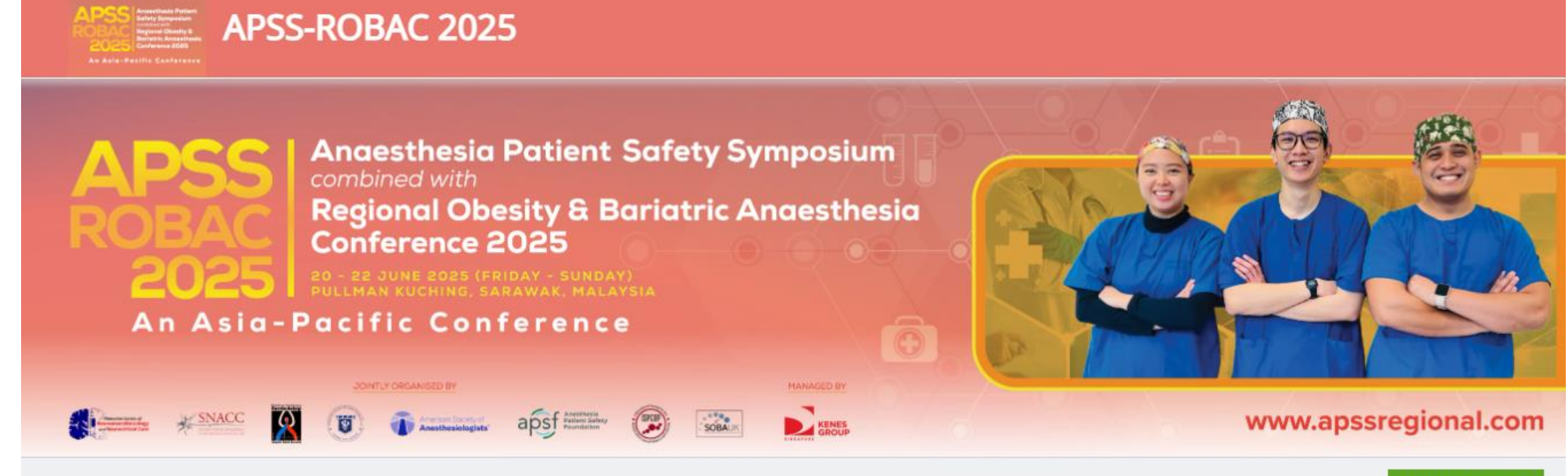

Entries Deadline 15-Apr-2025 11:59 PM (GMT +8:00) SUBMIT AN ENTRY

If you are a new user, please click here

Click here for new user. 4

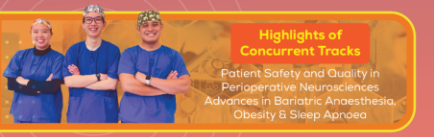

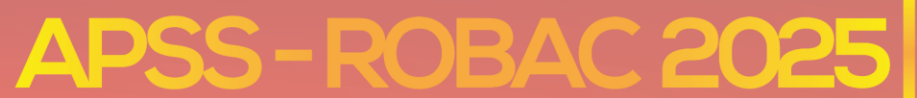

An Asia-Pacific Conference

 JOINTLY ORGANISED BY
 MANAGED BY

 Image: Single intervention
 Image: Single intervention

 Image: Single intervention
 Image: Single intervention

 Image: Single intervention
 Image: Single intervention

 Image: Single intervention
 Image: Single intervention

| Registration Profile |                   | Complete <b>Registration Profile</b> page         |
|----------------------|-------------------|---------------------------------------------------|
| Registration.        |                   |                                                   |
| First Name:          |                   |                                                   |
| Last Name:           |                   |                                                   |
| Email:               |                   | *Please ensure that you have allowed your         |
| Password:            |                   | browser to send pop-up and use redirects.         |
|                      |                   | Visit <b>Page 10</b> for a guide on how to enable |
| Country:             | Choose a Country  | this setting.                                     |
| Salutation: *        |                   |                                                   |
| Business Mobile: *   |                   |                                                   |
| Hospital: *          |                   |                                                   |
| Occupation: *        |                   | To save your information, click on <b>Submit</b>  |
| Address: *           |                   | to proceed.                                       |
| Postal Code: *       |                   |                                                   |
| Date of birth: *     | ×                 |                                                   |
|                      |                   |                                                   |
|                      | ✓ Submit ★ Cancel |                                                   |

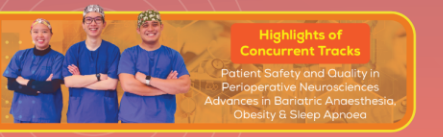

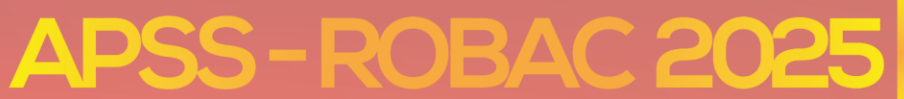

An Asia-Pacific Conference

 JOINTLY ORGANISED BY
 MANAGED BY

 Image: Strategy of the strategy of the strategy of t

## Submission Details

| Category: *            | Choose one  | * |
|------------------------|-------------|---|
| Abstract Theme: *      | 1           | Q |
|                        | Infographic |   |
| Abstract Title: *      | Oral        |   |
| Are you the presenting | Poster      |   |
| author?: •             |             |   |
| Co-Authors Details     |             |   |
| Number of Co-Authors:  | 1           | ٠ |
| Salutation: *          |             |   |
| First Name: *          |             |   |
| Last Name: *           |             |   |
| Hospital: *            |             |   |
| Country: *             | Choose one  | - |
| Alternate Email: *     |             |   |
|                        |             |   |

Submit Submit & Add New Save as Draft X Cancel

Please read the full submission guidelines carefully on our website: <u>https://apssregional.com/abstract-</u> <u>submission-guidelines/</u>before submitting.

To start, click to select the category you wish to submit your abstract.

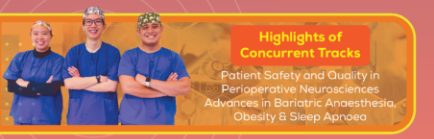

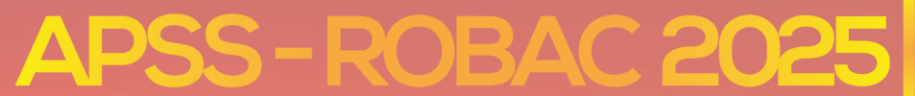

An Asia-Pacific Conference

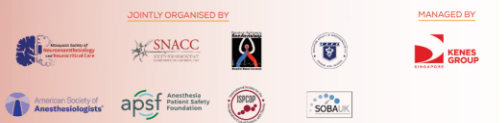

|   | hmi | CCIOR | Dotai   | C  |
|---|-----|-------|---------|----|
| u |     | 22101 | i Detai | 15 |

| Category: *                       | Oral                           |            |                                                      |
|-----------------------------------|--------------------------------|------------|------------------------------------------------------|
| Abstract Theme: *                 | Choose one                     |            |                                                      |
| Abstract Title: *                 |                                |            |                                                      |
| Are you the presenting author?: * | Yes *                          |            | Select the Category for your submission i.e. Oral,   |
| Co-Authors Details                |                                |            | Poster or Infographic.                               |
| Number of Co-Authors:<br>*        | 1 *                            |            | 5 1                                                  |
| Salutation: *                     |                                |            | Select the abstract theme                            |
| First Name: *                     |                                |            |                                                      |
| Last Name: *                      |                                |            |                                                      |
| Hospital: *                       |                                |            | to a sub-contract the two statistics                 |
| Country: *                        | Choose one                     |            | Insert your abstract title.                          |
| Alternate Email: *                |                                |            |                                                      |
| Objective(s) of the study: *      |                                |            | Abstract text is limited to 320 words for the above  |
|                                   |                                |            | Abstract text is inflited to 520 words for the above |
| Method(s) used: *                 |                                |            | four components.                                     |
| Results obtained: *               |                                |            |                                                      |
|                                   |                                |            |                                                      |
| Conclusion reached: *             |                                |            |                                                      |
| Abstract text limited to 320      | D words for above 4 components | <i>l</i> e |                                                      |
| Abstract Declaration              |                                |            |                                                      |

To submit your abstract, you must agree to the following items:

Submitted abstract cannot be modified or corrected after final submission. Accepted abstracts will be published exactly as submitted. Please ensure all information is correct as the point of submission.

Submission of the abstract constitutes you and your co-authors' consent to publication (e.g. conference website, programme, other promotions, etc).

The Abstract submitter warrants and represents that he/she is the owner or has the rights of all the information and content ("Content") provided to APSS-ROBAC 2025 and Kenes MP Asia

(Hereafter: "The Organisers"). The publication of the abstract does not infringe any third-party rights including, but not limit to, intellectual property rights.

The Abstract Submitter grants the Organisers a royalty-free, perpetual, irrevocable non-exclusive license to use, reproduce, publish, translate, distribute, and display the Content. The Organisers reserve the right to remove any publication of an abstract which does not comply with the above.

The Abstract Submitter is responsible for informing the other co-authors regarding the abstract status.

The Abstract Submitter is responsible for morning the other co-authors regarding the abstract status.

Declaration: \* 🛛 🔿 I Confirm

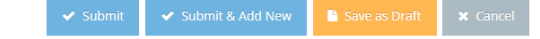

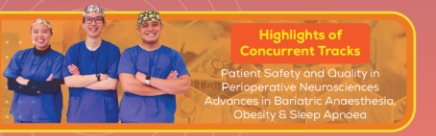

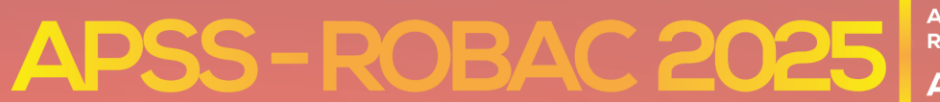

An Asia-Pacific Conference

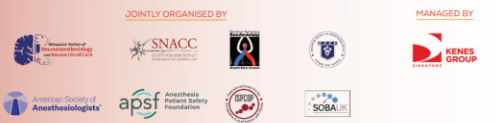

#### **Submission Details**

| •    |
|------|
| •    |
|      |
|      |
| //   |
|      |
| //   |
|      |
| - 11 |
|      |
|      |

#### Abstract text limited to 320 words for above 4 components

#### Abstract Declaration

To submit your abstract, you must agree to the following items:

🗸 Sub

- Submitted abstract cannot be modified or corrected after final submission. Accepted abstracts will be published exactly as submitted.
   Please ensure all information is correct as the point of submission.
- Submission of the abstract constitutes you and your co-authors' consent to publication (e.g. conference website, programme, other promotions, etc).
- The Abstract submitter warrants and represents that he/she is the owner or has the rights of all the information and content ("Content") provided to APSS-ROBAC 2025 and Kenes MP Asia (Hereafter: "The Organisers"). The publication of the abstract does not infringe any third-party rights including, but not limit to, intellectual property rights.
- The Abstract Submitter grants the Organisers a royalty-free, perpetual, irrevocable non-exclusive license to use, reproduce, publish, translate, distribute, and display the Content.
- The Organisers reserve the right to remove any publication of an abstract which does not comply with the above.
- The Abstract Submitter is responsible for informing the other co-authors regarding the abstract status.

```
Declaration: * 🛛 🗍 Confirm
```

Complete all submission details and then click on:

- Submit if you have completed all details and do not have additional abstracts to submit.
- 2. Submit & Add New if you have more than one submission.
- **3.** Save as Draft if you are still working on your abstract and have pending details to complete.
- **4. Cancel** if you wish to discard the details you have entered.

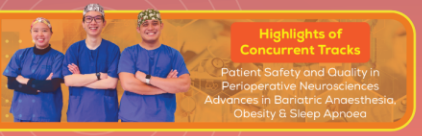

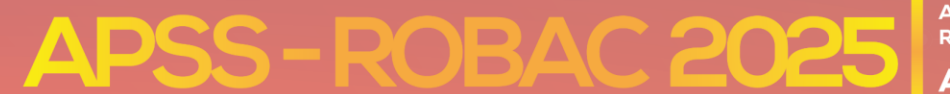

An Asia-Pacific Conference

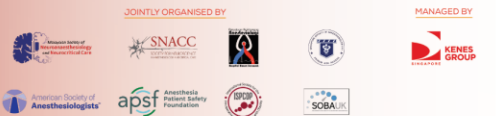

My Profile Submit a New Entry

## Submitted Entries (1)

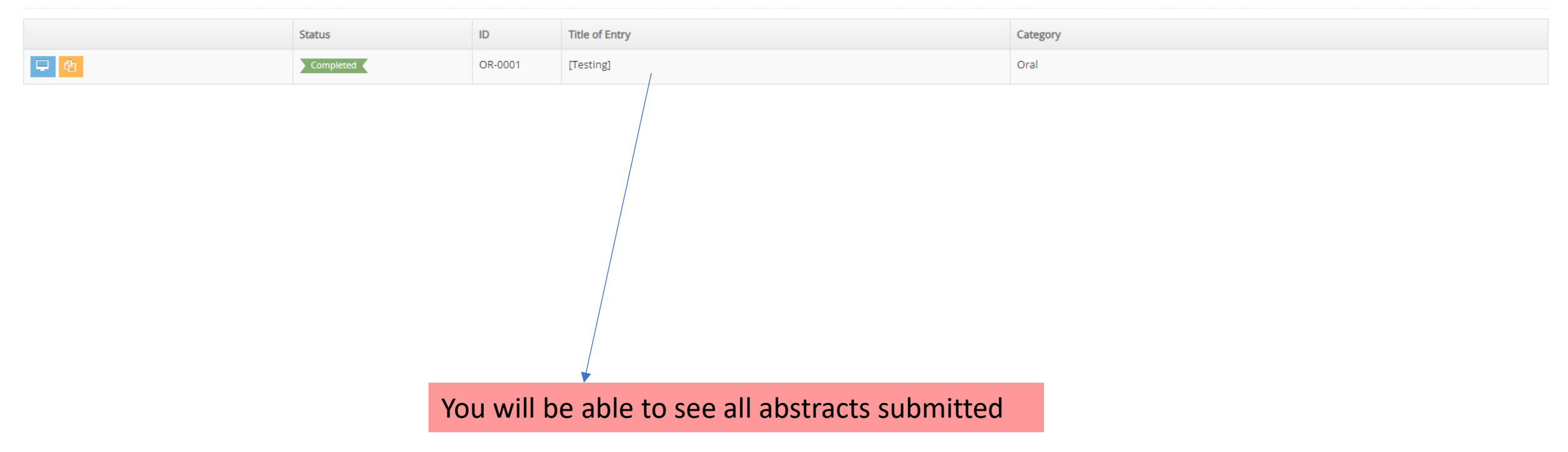

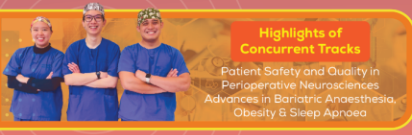

APSS-ROBAC 2025

Anaesthesia Patient Safety Symposium combined with Regional Obesity & Bariatric Anaesthesia Conference 2025

An Asia-Pacific Conference

## Dear Sir/Madam,

Thank you for participating in APSS-ROBAC 2025!

The APSS-ROBAC 2025 Congress Secretariat will inform you of the results by 30 April 2025.

## Please find further details of your submission below:

| Submission ID:             |           |
|----------------------------|-----------|
| Category:                  |           |
| Abstract Theme:            |           |
| Abstract Title:            |           |
| Objective(s) of the study: |           |
| Method(s) used:            |           |
| Results obtained:          |           |
| Conclusion reached:        |           |
| Declaration:               | I Confirm |

Thank you once again.

On behalf of the APSS-ROBAC Organising Committee, APSS-ROBAC 2025 Congress Secretariat Team

Click <u>here</u> to edit or update your submission.

You will receive an email notification after submission

Anaesthesia Patient Safety Symposium combined with Regional Obesity & Bariatric Anaesthesia Conference 2025 An Asia - Pacific Conference

20 - 22 JUNE 2025 (FRIDAY- SUNDAY) PULLMAN KUCHING, SARAWAK, MALAYSIA

# Highlights of Concurrent Tracks

Patient Safety and Quality in Perioperative Neurosciences Advances in Bariatric Anaesthesia, Obesity & Sleep Apnoea

JOINTLY ORGANISED BY

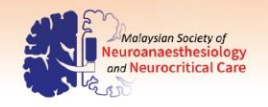

Trouble

shooting

Guidelines

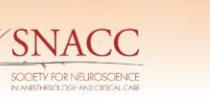

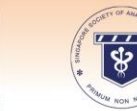

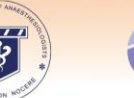

American Society of Anesthesiologists

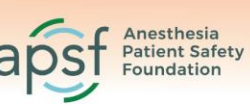

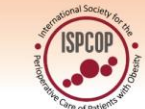

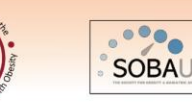

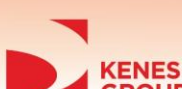

MANAGED BY

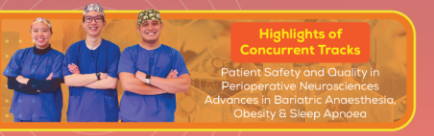

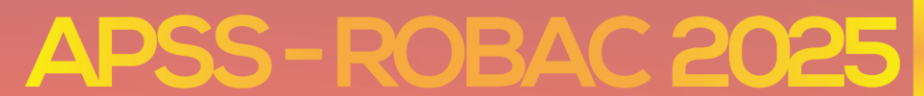

An Asia-Pacific Conference

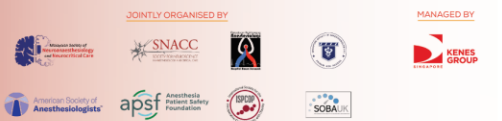

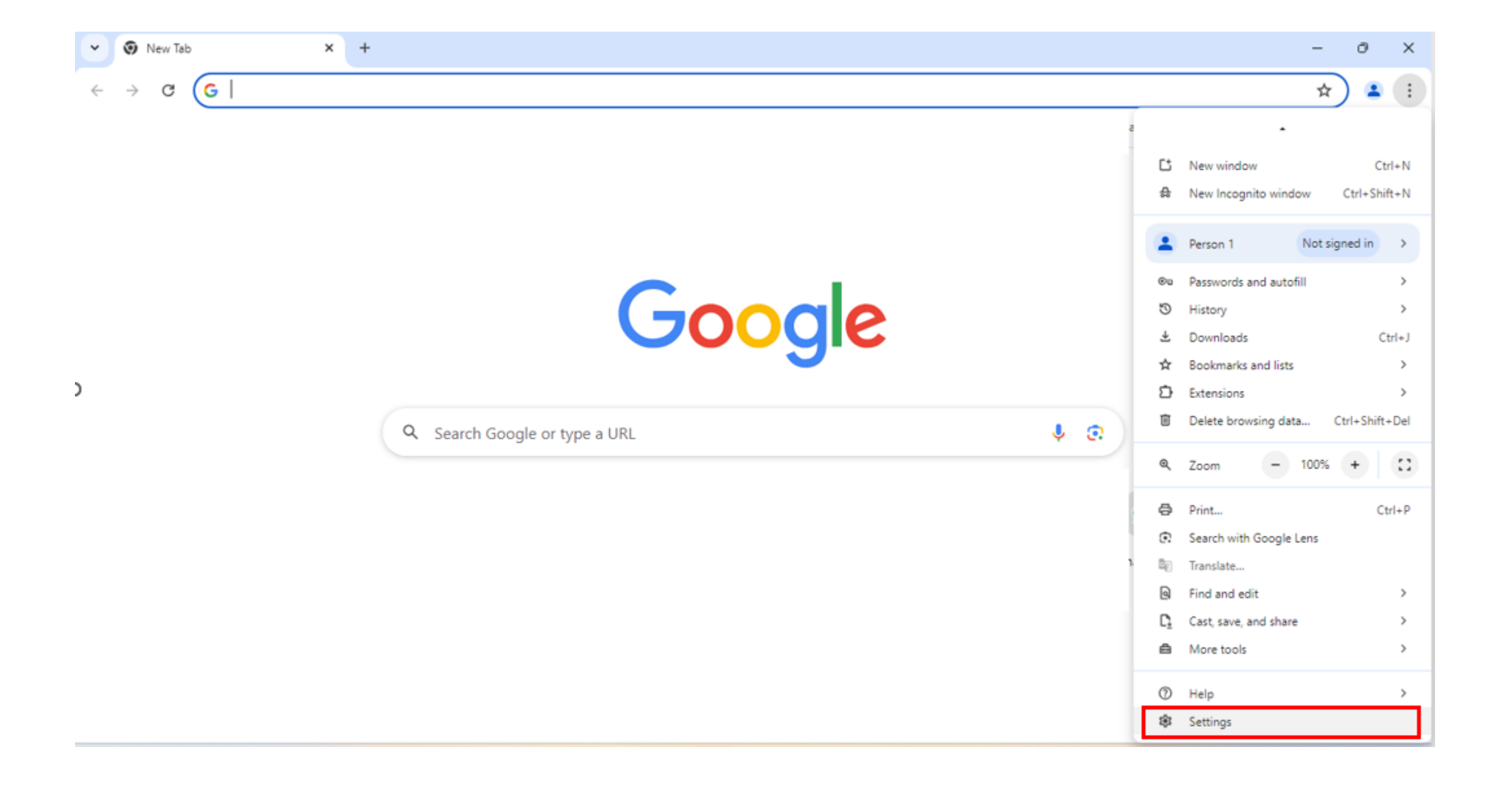

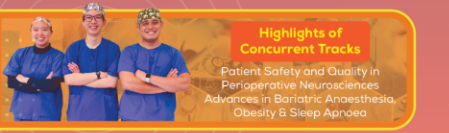

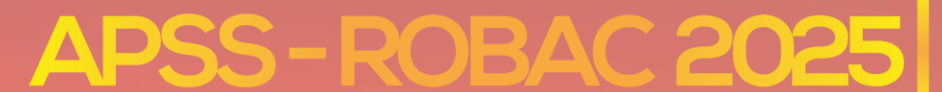

An Asia-Pacific Conference

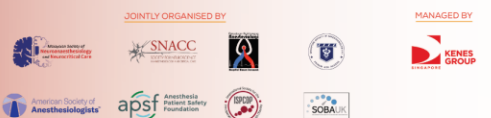

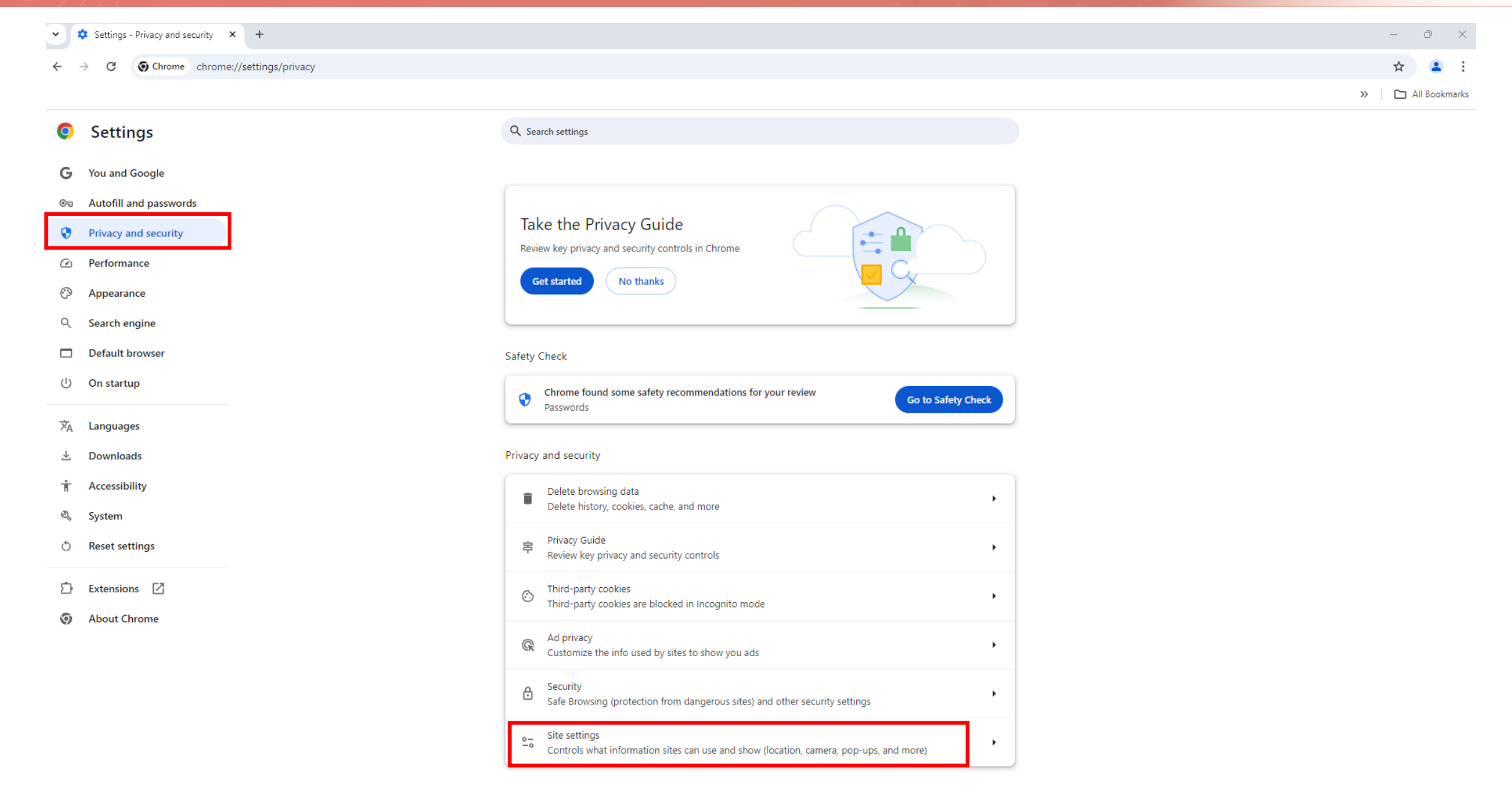

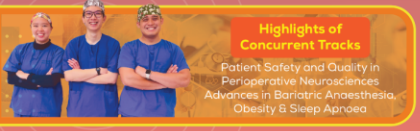

# **APSS-ROBAC 2025**

Anaesthesia Patient Safety Symposium combined with Regional Obesity & Bariatric Anaesthesia Conference 2025

An Asia-Pacific Conference

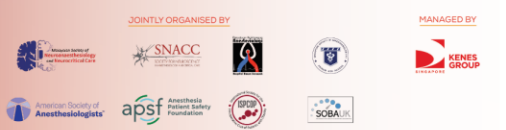

| 0   | Settings               | Q Search settings                                                                                        |                      |  |
|-----|------------------------|----------------------------------------------------------------------------------------------------|----------------------|--|
| G   | You and Google         | ← Pop-ups and redirects Q                                                                                | Search               |  |
| 0-1 | Autofill and passwords | Sites might send pop-ups to show ads, or use redirects to lead you to websites you may not want to visit |                      |  |
| 0   | Privacy and security   |                                                                                                    |                      |  |
|     | Performance            | Default behavior                                                                                         |                      |  |
| Ö   | Appearance             |                                                                                                    | Ensure that this     |  |
| Q   | Search engine          | Sites can send pop-ups and use redirects                                                                 | checkbox is enabled. |  |
|     | Default browser        | O 🕅 Don't allow sites to send pop-ups or use redirects                                                   |                      |  |
| Ċ   | On startup             | Customized behaviors                                                                                     |                      |  |
| ŻĄ  | Languages              | Sites listed below follow a custom setting instead of the default                                        |                      |  |
| ₹   | Downloads              | Not allowed to send pop-ups or use redirects                                                             | Add                  |  |
| Ť   | Accessibility          | https://sso.godaddy.com:443                                                                              | > E                  |  |
| S)  | System                 |                                                                                                    |                      |  |
| Q   | Reset settings         | Allowed to send pop-ups and use redirects                                                                | Add                  |  |
| Ď   | Extensions 🔀           | https://sso.godaddy.com                                                                                  | > E                  |  |
| 0   | About Chrome           | https://ez.hasil.gov.my:443                                                                              | > E                  |  |
|     |                        |                                                                                                    |                      |  |